## Cum functioneaza?

Procesul complet pentru obtinerea unui **Credit de Realizari Personale in Mobile B@nking,** rapid si din cativa pasi simpli, pe care ii poti parcurge oricand doresti.

Regasesti mai jos pasii prin care vei trece pentru obtinerea creditului:

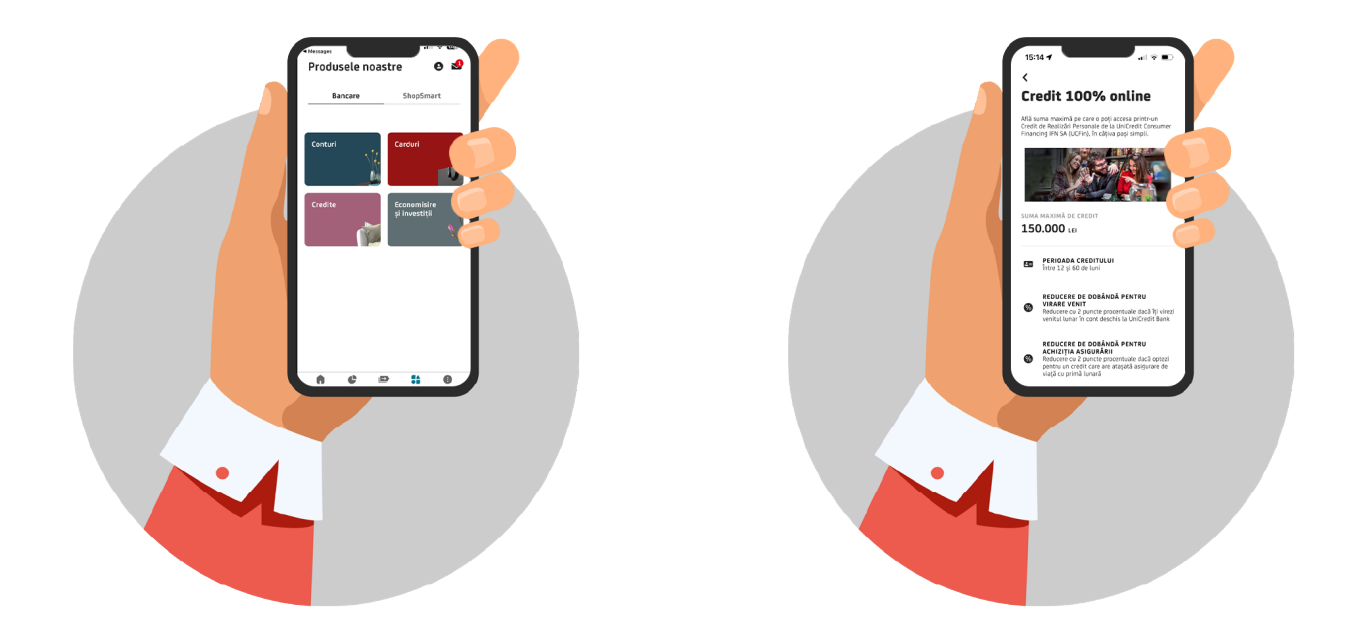

In aplicatia Mobile B@nking, in sectiunea Oferte, gasesti produsele si poti selecta Creditul de Realizari Personale.

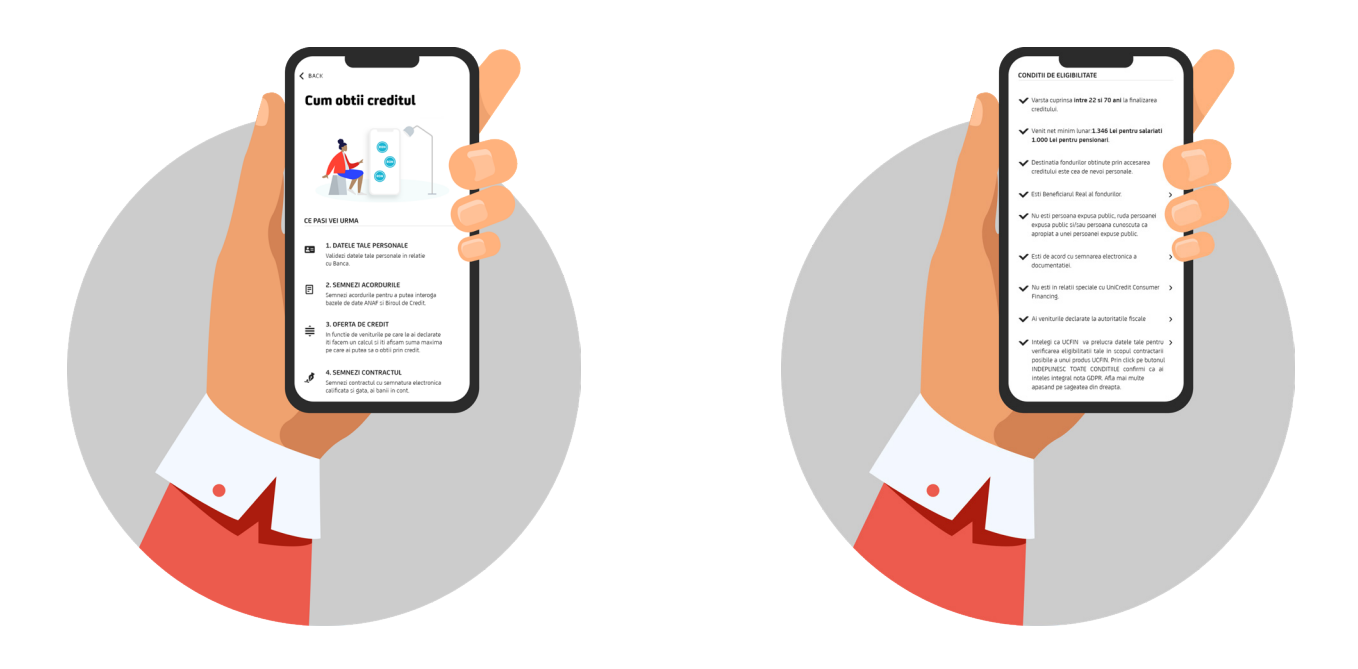

2

1

La accesarea acestuia, poti verifica informatiile despre produsul de creditare si totodata conditiile de eligibilitate pe care trebuie sa le indeplinesti.

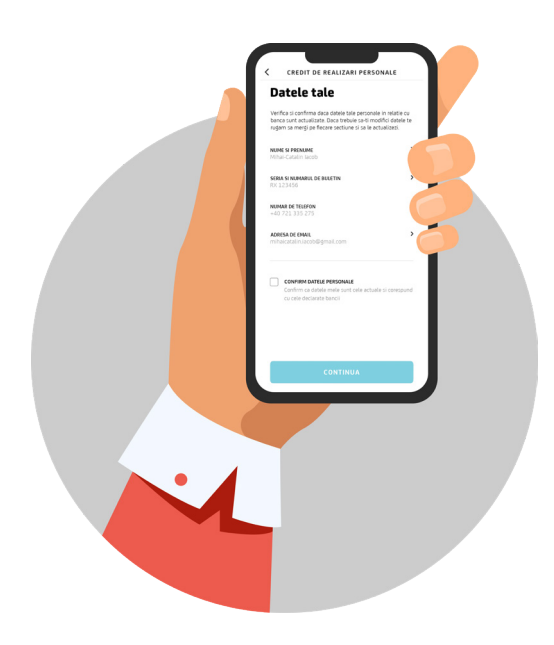

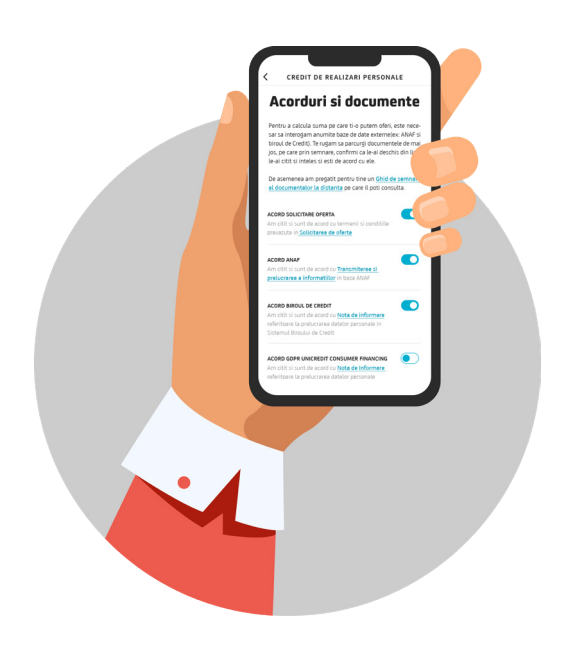

3

5

Dupa confirmarea indeplinirii conditiilor de eligibilitate, vei fi directionat in sectiunea de Date Personale existente in evidentele bancii, pe care le poti confirma sau modifica. Citeste, accepta si semneaza documentele si acordurile acordurile prezentate. De asemenea, iti poti exprima optional acordurile cu privire la verificarea rulajului in cont si la prezentarea ofertei cu asigurare.

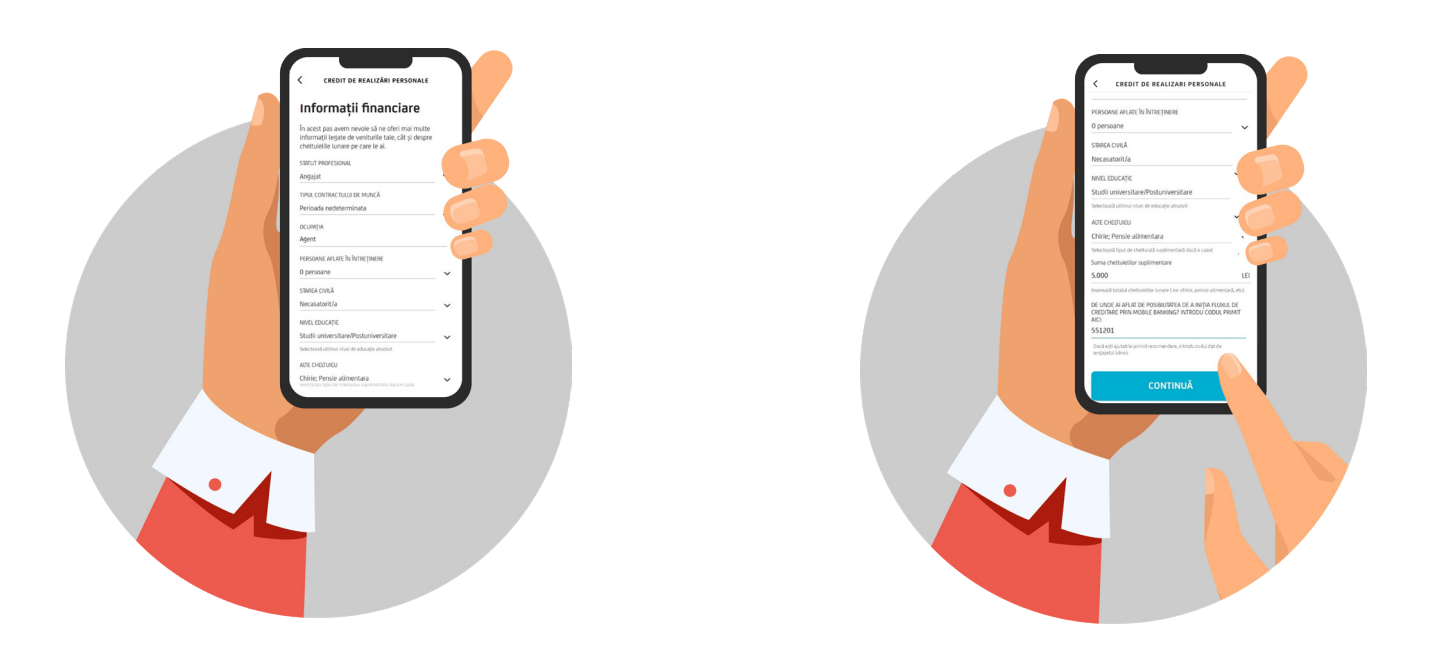

4

Ofera-ne cateva informatii financiare legate de statutul tau. Acestea vor fi analizate pentru a-ti putea oferi cea mai buna solutie financiara.

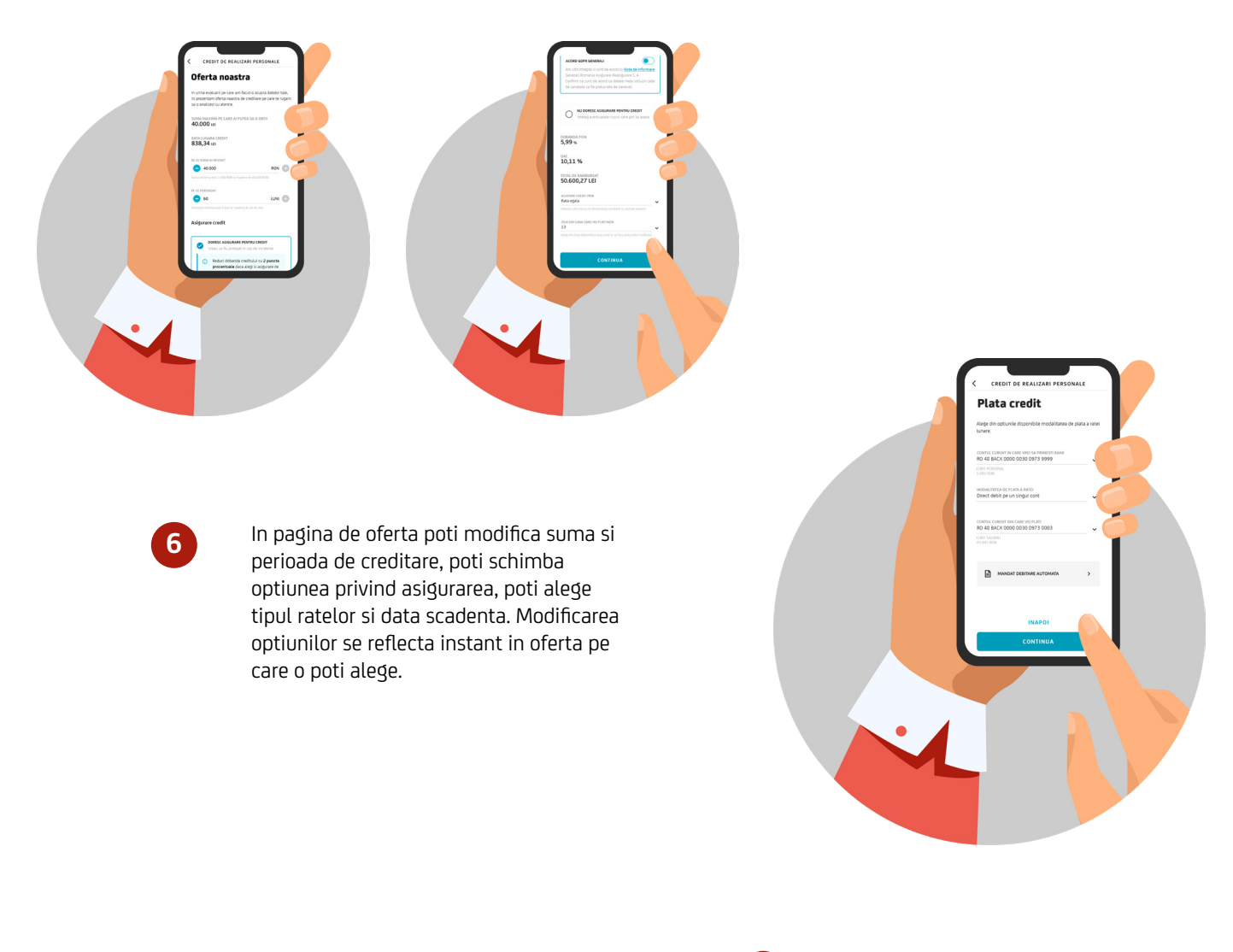

7

<text><section-header>

Poti alege contul in care vom face plata si modalitatea de plata a ratelor (in numerar sau prin debitare automata).

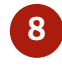

Verifica detaliile ofertei pe care ai configurat-o si semneaza documentatia pre-contractuala, documentatia pentru semnatura electronica si documentatia pentru asigurare (daca ai ales oferta cu asigurare).

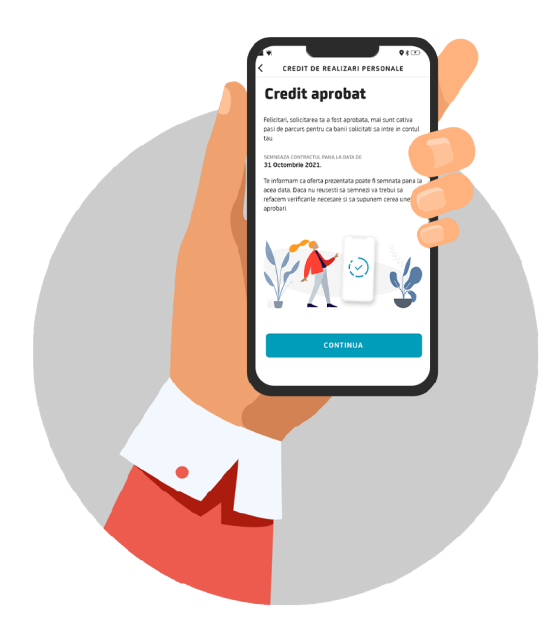

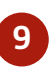

Dupa verificarea tuturor informatiilor colectate, vei primi decizia de creditare si informare cu privire la valabilitatea aprobarii.

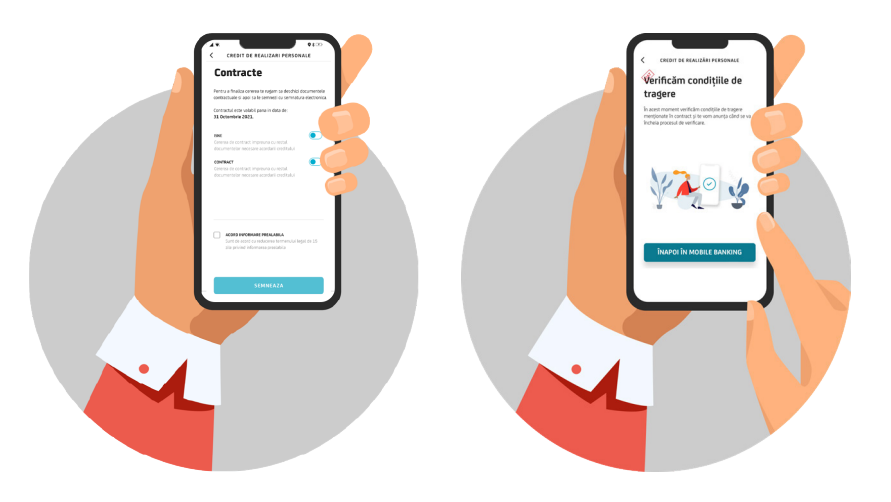

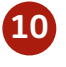

Deschide contractele si citeste-le pana la ultima pagina; apoi semneaza-le prin introducerea codului OTP, primit prin SMS. Urmatorul pas este la noi: sa iti viram banii in cont.

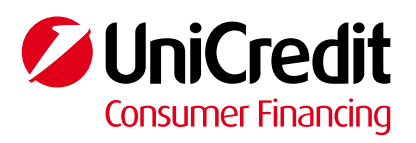